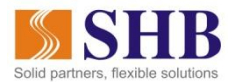

## HƯỚNG DẪN ĐĂNG KÝ TRẢ GÓP THẢ TÍN DỤNG TRÊN NGÂN HÀNG ĐIỆN TỬ

## 1. Đăng ký trả góp :

Bước 1: Quý khách vào mục "Dịch vụ thẻ", chọn thẻ cần đăng ký trả góp. Sau đó tìm kiếm giao dịch tại màn hình Chi tiết giao dịch chưa lên sao kê như dưới đây:

| NGÀY GIAO DỊCH | giờ giao dịch   | NGÀY HẠCH TOÁN | SỐ TIỀN GIAO DỊCH GỐC | SỐ TIỀN QUY ĐỔI | DIỄN GIẢI                                                      |
|----------------|-----------------|----------------|-----------------------|-----------------|----------------------------------------------------------------|
| 17/03/2020     | 17:16:27        | 17/03/2020     | +4,200,000 VND        | +4,200,000 VND  | CHUYEN DOI GD TRA GOP<br>00006670\\\SHOP THOI TRA<br>17-MAR-20 |
| 12/03/2020 🗹   | 12:23:29        | 12/03/2020     | -4,200,000 VND        | -4,200,000 VND  | SHOP THOI TRANG NU HA NOI<br>VN                                |
| 12/03/2020 📀   | 12:27:20        | 12/03/2020     | -3,600,000 VND        | -3,600,000 VND  | SHOP THOI TRANG NU HA NOI<br>VN                                |
| 12/03/2020 📀   | 12:29:02        | 12/03/2020     | -3,750,000 VND        | -3,750,000 VND  | SHOP THOI TRANG NU HA NOI<br>VN                                |
| 16/03/2020     | 17:01:56        | 16/03/2020     | -77,740 VND           | -77,740 VND     | INSTALLMENT CONVERSION<br>FEE                                  |
| « 1 10         | 11 <b>12</b> 13 | 14 26 »        |                       |                 |                                                                |
| Xuất Excel     |                 |                |                       |                 |                                                                |

Quý khách chọn biểu tượng 📀 để đăng ký trả góp giao dịch.

**<u>Ghi chú</u>**: Giao dịch có biểu tượng <sup>O</sup> là các giao dịch hợp lệ, đủ điều kiện đăng ký trả góp theo quy định hiện hành của SHB.

- **Bước 2:** Quý khách lần lượt nhập/ chọn các thông tin:
  - Kỳ hạn trả góp: Quý khách có thể chọn kỳ hạn trả góp phù hợp với nhu cầu của mình. Hệ thống sẽ tự động hiển thị Số tiền trả góp hàng tháng và Phí chuyển đổi trả góp tương ứng với số tiền giao dịch và kỳ hạn Quý khách đã chọn.
  - Hệ thống tự động hiển thị Số điện thoại và email mà Quý khách đã đăng ký với ngân hàng.
    Quý khách cũng có thể thay đổi các thông tin này nếu cần thiết.

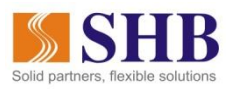

ľ

| Ngày giao dịch 16/03/2020       |                 | 20                           |              |  |
|---------------------------------|-----------------|------------------------------|--------------|--|
| Số tiền giao dịch 3,080,000 VND |                 | VND                          |              |  |
| Địa điểm giao dịch              | SHOP TH         | SHOP THOI TRANG NU HA NOI VN |              |  |
| k                               | Ý HẠN TRẢ GÓP   | 3 tháng - Phí trả góp 1.69%  | Ŧ            |  |
| SỐ TIỀN TRẢ GĆ                  | P HÀNG THÁNG    | 1,026,667 VND                |              |  |
| PHÍ CHUYÍ                       | ểN ĐỔI TRẢ GÓP  | 52,052 VND                   |              |  |
|                                 | LÃI SUẤT        | 0%/năm                       |              |  |
| Số ĐIỆN                         | N THOẠI LIÊN HỆ | 097 863                      |              |  |
|                                 | EMAIL LIÊN HỆ   | nhatminh@gmail.com           |              |  |
|                                 |                 |                              | Lịch trả góp |  |

**Lưu ý**: Quý khách vui lòng đọc kỹ *Các điều kiện, điều khoản* dịch vụ trước khi đăng ký. Sau khi giao dịch đã được đăng ký thành công trên hệ thống, KH không thể hủy dịch vụ. Việc yêu cầu hủy/ tất toán dịch vụ sẽ chịu phí tất toán trả góp theo biểu phí hiện hành của SHB.

- **Bước 3**: Quý khách chọn **Tiếp tục**. Hệ thống chuyển sang màn hình xác nhận giao dịch.

| XÁC NHẬN                   | GIAO DỊCH                                                           |          |  |
|----------------------------|---------------------------------------------------------------------|----------|--|
|                            |                                                                     |          |  |
| SỐ GIAO DỊCH               | GD10492377                                                          |          |  |
| LOẠI GIAO DỊCH             | Đăng ký trả góp                                                     |          |  |
| KÌ HẠN TRẢ GÓP             | 3 tháng - Phí trả góp 1.6                                           | 9%       |  |
| SỐ TIỀN TRẢ GÓP HÀNG THÁNG | 1,026,667 VND                                                       |          |  |
| PHÍ CHUYỂN ĐỔI TRẢ GÓP     | 52,052 VND                                                          |          |  |
| LÃI SUẤT                   | 0%/näm                                                              |          |  |
| SỐ ĐIỆN THOẠI LIÊN HỆ      | 097 863                                                             |          |  |
| EMAIL LIÊN HỆ              | nhatminh@gmail.com                                                  |          |  |
|                            |                                                                     |          |  |
|                            |                                                                     |          |  |
| ΜÃ ΧÁC ΤΗỰC                | Nhập mã xác thực                                                    |          |  |
|                            | Vui lòng nhập mã xác thực được gửi tới số điện thoại<br>09xxxxxx863 |          |  |
|                            | Thời gian còn lại <b>298</b> giây                                   |          |  |
|                            | SỬA LẠI GIAO DỊCH                                                   | XÁC NHẬN |  |

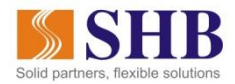

|                            |                           | <b>2</b> 8 <del>0</del> |  |  |
|----------------------------|---------------------------|-------------------------|--|--|
| KẾT QUẢ GIAO DỊCH          |                           |                         |  |  |
| THÀNH CÔNG                 |                           |                         |  |  |
| LOẠI GIAO DỊCH             | Đăng ký trả góp           |                         |  |  |
| KÌ HẠN TRẢ GÓP             | 3 tháng - Phí trả góp 1.6 | 9%                      |  |  |
| SỐ TIỀN TRẢ GÓP HÀNG THÁNG | 1,026,667 VND             |                         |  |  |
| PHÍ CHUYỂN ĐỔI TRẢ GÓP     | 52,052 VND                |                         |  |  |
| LÃI SUẤT                   | 0%/năm                    |                         |  |  |
| SỐ ĐIỆN THOẠI LIÊN HỆ      | 097 863                   |                         |  |  |
| EMAIL LIÊN HỆ              | nhatminh@gmail.com        |                         |  |  |
|                            |                           |                         |  |  |
|                            | giao dịch khác            | ĐÔNG                    |  |  |

Bước 4: Quý khách nhập mã xác thực và chọn Xác nhận. Hệ thống chuyển sang màn hình thông báo kết quả giao dịch thành công

(\*\*\*) Sau khi yêu cầu đăng ký trả góp ghi nhận thành công trên EBank, Khách hàng sẽ nhận được thông báo xác nhận qua Email, SMS mà KH đã đăng ký với SHB. Nếu có bất kỳ thắc mắc liên quan tới dịch vụ, vui lòng liên hệ số Hotline 24/7 của SHB để được hỗ trợ: 024.62754332/ 1800588856.

## 2. Xem chi tiết giao dịch trả góp :

- Quý khách chọn biểu tượng 🗹 để xem chi tiết giao dịch đã đăng ký trả góp thành công.

| NGÀY GIAO DỊCH | giờ giao dịch   | NGÀY HẠCH TOÁN | SỐ TIỀN GIAO DỊCH GỐC | SỐ TIỀN QUY ĐỔI | DIễN GIẢI                                                      |
|----------------|-----------------|----------------|-----------------------|-----------------|----------------------------------------------------------------|
| 17/03/2020     | 17:16:27        | 17/03/2020     | +4,200,000 VND        | +4,200,000 VND  | CHUYEN DOI GD TRA GOP<br>00006670\\\SHOP THOI TRA<br>17-MAR-20 |
| 12/03/2020 🏹   | 12:23:29        | 12/03/2020     | -4,200,000 VND        | -4,200,000 VND  | SHOP THOI TRANG NU HA NOI<br>VN                                |
| 12/03/2020 😌   | 12:27:20        | 12/03/2020     | -3,600,000 VND        | -3,600,000 VND  | SHOP THOI TRANG NU HA NOI<br>VN                                |
| 12/03/2020 📀   | 12:29:02        | 12/03/2020     | -3,750,000 VND        | -3,750,000 VND  | SHOP THOI TRANG NU HA NOI<br>VN                                |
| 16/03/2020     | 17:01:56        | 16/03/2020     | -77,740 VND           | -77,740 VND     | INSTALLMENT CONVERSION<br>FEE                                  |
| « 1 10         | 11 <b>12</b> 13 | 14 26 »        |                       |                 |                                                                |
| Xuất Excel     |                 |                |                       |                 |                                                                |

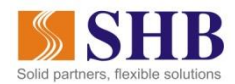

- Hệ thống hiển thị màn hình chi tiết giao dịch:

| Chi tiết giao dịch trả góp |                              |  |  |
|----------------------------|------------------------------|--|--|
|                            |                              |  |  |
| Số tiền giao dịch          | 3,500,000 VND                |  |  |
| Ngày giao dịch             | 12/03/2020 12:22:59          |  |  |
| Điểm giao dịch             | SHOP THOI TRANG NU HA NOI VN |  |  |
| Phí chuyển đổi trả góp     | 171,500 VND                  |  |  |
| Kỳ hạn trả góp             | 9 tháng - Phí trả góp 4.9%   |  |  |
| Kỳ bắt đầu trả góp         | 17/03/2020                   |  |  |
| Kỳ kết thúc trả góp        | 17/11/2020                   |  |  |
|                            |                              |  |  |

Kính chúc Quý khách có trải nghiệm dễ dàng và thuận tiện với dịch vụ Ngân hàng điện tử SHB!